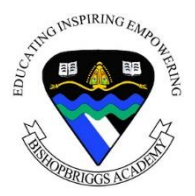

## Downloading and reading eBooks

Bishopbriggs Academy school library subscribes to ePlatform to provide pupils and staff with

free access to almost 3000 eBooks. These can easily be read on a mobile phone, tablet or

PC. Follow the instructions below to access ePlatform.

## Reading an eBook on a mobile phone or tablet

1. Search and download the ePlatform app from your app store.

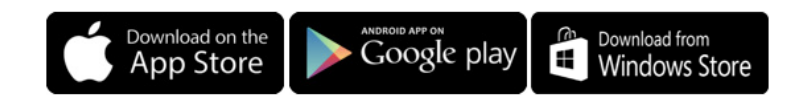

- 2. Once installed, open the app and type Bishopbriggs Academy in the box called *Find Your Library.*
- 3. The Bishopbriggs Academy Library homepage will now appear.
- Log in using your username and password these can be obtained from Mrs Thomas in the school library.
- You can browse, search and download a book from this page you can borrow a maximum of two books at any one time.

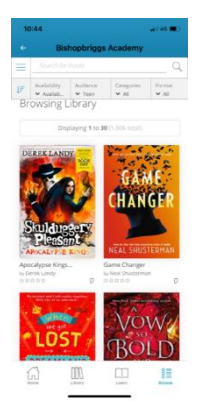

- Books will automatically be removed from your account after 2 weeks no more overdue reminders!
- 7. You can also reserve books which are currently on loan to another reader.

## Reading an eBook on a PC

- 1. On your PC, go to https://bishopbriggsacademy.eplatform.co/
- Log in using your name and password these can be obtained from Mrs Thomas in the school library.

|                          |                                         |          |       |       |             |                      | Contact | Support | Sign In |
|--------------------------|-----------------------------------------|----------|-------|-------|-------------|----------------------|---------|---------|---------|
| International Providence | AND AND AND AND AND AND AND AND AND AND | ALL DARK | Bis   | hop   | briggs Acad | emy                  |         |         |         |
|                          | LIBRARY                                 | BROWSE   | LOANS | SAVED |             | Q Advanced<br>Search |         |         |         |
|                          |                                         |          |       |       |             |                      |         |         |         |

3. Click on the browse button

|                |              |                                  |          |                                                                                                    |                              | Search                     |  |
|----------------|--------------|----------------------------------|----------|----------------------------------------------------------------------------------------------------|------------------------------|----------------------------|--|
| BRARY > BROWSE |              |                                  |          |                                                                                                    |                              |                            |  |
| Browsing Libr  | arv          |                                  |          |                                                                                                    |                              |                            |  |
|                | ary          |                                  |          |                                                                                                    |                              |                            |  |
| AVAILABILITY   | ∽ Filtere    | Filtered by: Audience: Teen ×    |          |                                                                                                    |                              |                            |  |
| Available Now  | 006          |                                  |          |                                                                                                    |                              |                            |  |
| Out / Queued   | Displa<br>22 | Displaying 1 to 30 (1,028 total) |          |                                                                                                    | Sort: New Releases 👻         |                            |  |
| AUDIENCE       | DEREKL       | ANDY                             | 4 5 65 0 | No transfer and the south of the south of th | and had some broading tables | Gebur days.<br>Cy Turnerts |  |
| Child          |              | 00                               | GAME     | we got                                                                                                    | VOW                          | One deadly sector          |  |
| Cind           |              |                                  | HANGER   | "LUSI #                                                                                                    | BOLD                         | THE                        |  |

- You can browse, search and download a book from this page you can borrow a maximum of two books at any one time.
- Books will automatically be removed from your account after 2 weeks no more overdue reminders!
- 6. You can also reserve books which are currently on loan to another reader.

## **Additional Advice**

1. You can change your password at any time by going to the menu options at your

| username. |       |                       |
|-----------|-------|-----------------------|
|           |       | 🗉 Reading list        |
|           | Baske | t 🕁 Karen Thomas 🔘 🖍  |
|           |       | Settings              |
|           |       | My Notes & Highlights |
|           |       | My Title Requests     |
|           |       | Change Password       |
|           |       | Sign out              |
|           |       |                       |

2. You can also change the text size, font page colour and line spacing on any book you have downloaded. To do this, open an eBook you have borrowed:

On a mobile phone or tablet – tap the middle of the screen to get a menu of options and select the font icon, then make the changes you require and save.

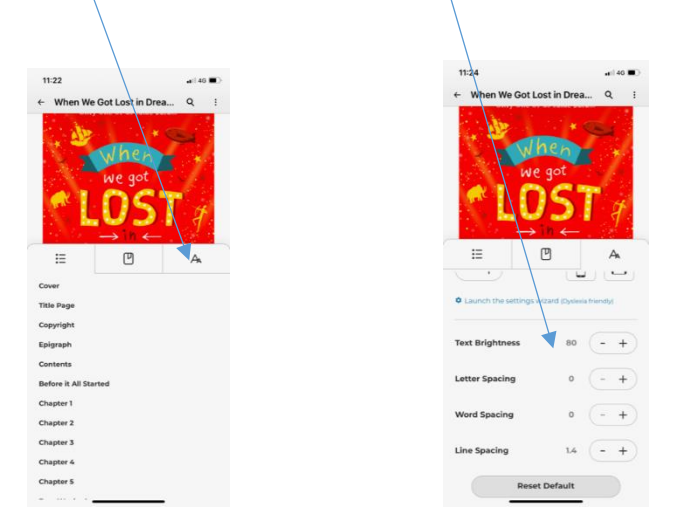

On a PC – select the options tab at the top left hand side of the screen and select the font icon, then make the changes you require and save.

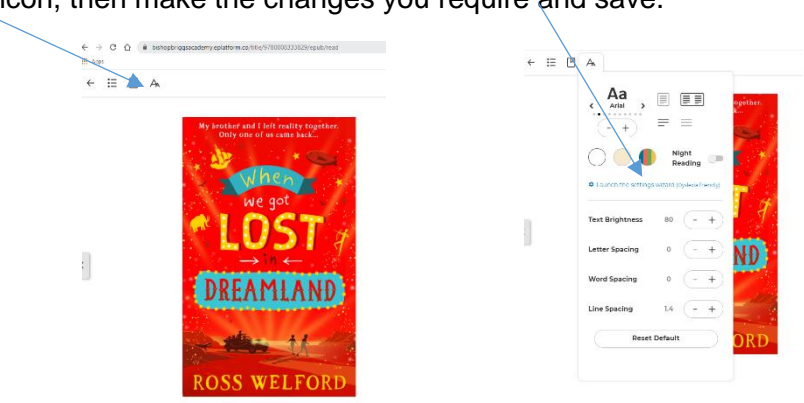

You can use a maximum of five devices to log in to your account, for example you could have the app on your phone and tablet and also access ePlatform through a PC – downloaded books will be synched across all devices, ensuring that your book will always open at the last page you read.

If you have any problems, please speak to Mrs Thomas in the school library or email at <u>kmthomas@bishopbriggs.e-dunbarton.sch.uk</u>

Enjoy your books!